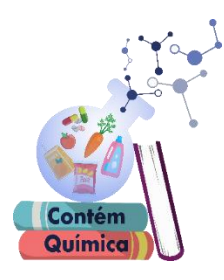

Universidade Federal de Santa Catarina – UFSC Campus Universitário Reitor João David Ferreira Lima Trindade - Florianópolis – SC, CEP: 88040-900 https://semaq.paginas.ufsc.br/ concursoquimivideo@gmail.com

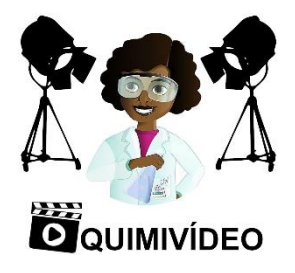

## Concurso QUIMIVÍDEO! Como adicionar legendas em um vídeo no YouTube

- 1. Fazer login em sua conta;
- 2. Clicar na sua foto ao lado direito da tela e selecionar a opção "SEU CANAL";

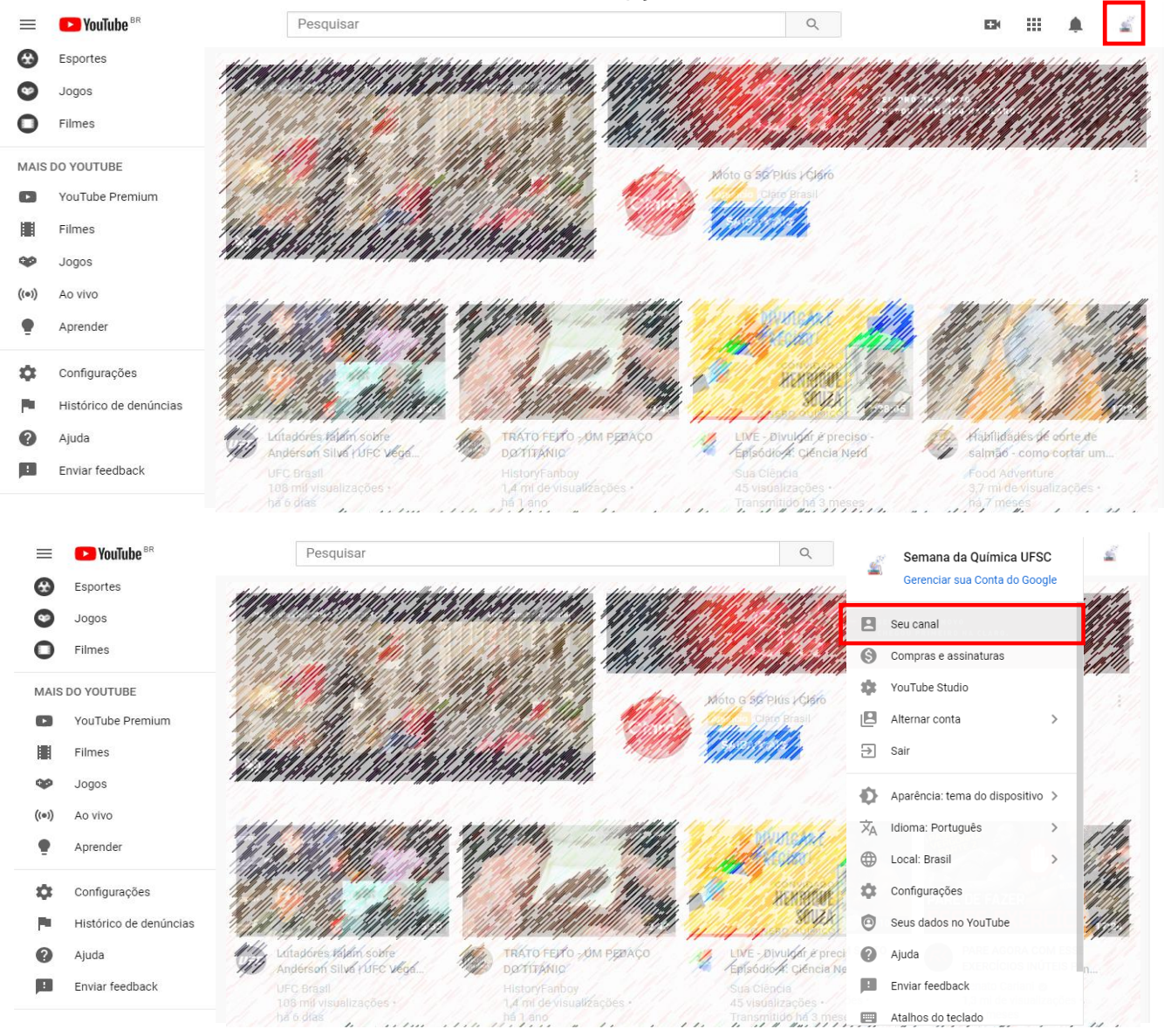

3. Clique no vídeo enviado para o "Concurso QUIMIVÍDEO!"

| ≡                                                                                              | <b>YouTube</b> <sup>BR</sup>                                                                       | Pesquisar |                                                                                                    | _                                                                                         | Q                                                                    | Ek. |          | ۰ | Î |
|------------------------------------------------------------------------------------------------|----------------------------------------------------------------------------------------------------|-----------|----------------------------------------------------------------------------------------------------|-------------------------------------------------------------------------------------------|----------------------------------------------------------------------|-----|----------|---|---|
| ↑<br>5                                                                                         | Início<br>Em alta<br>Inscrições                                                                    | INÍCIO    | Semana da Química UFS(<br>videos playlists                                                                                          | C C                                                                                       | PERSONALIZAR O CANAL                                                 |     | ≀ VÍDEOS |   |   |
|                                                                                                | Biblioteca<br>Histórico<br>Seus vídeos<br>Seus filmes<br>Assistir mais tarde<br>Vídeos marcados co | Envios    | "NOME DOSTUDANTE IN<br>1 visualização - há 49 minutos<br>a) Título; b) Nome do(s) estudante<br>instituição de origem; e) Créditos d | STITUIÇÃO QUIMIVIDE<br>(s) envolvido(s); c) Nome do pr<br>dos responsáveis pela realizaçã | :02020"<br>ofessor responsável; d) Nome di<br>io do vídeo, incluindo | a   |          |   |   |
| INSC<br>(7)<br>(2)<br>(2)<br>(2)<br>(2)<br>(3)<br>(3)<br>(3)<br>(3)<br>(3)<br>(3)<br>(3)<br>(3 | RIÇÕES<br>Música<br>Esportes<br>Jogos                                                              |           |                                                                                                    |                                                                                           |                                                                      |     |          |   | Ţ |

4. Selecionar a opção EDITAR VÍDEO;

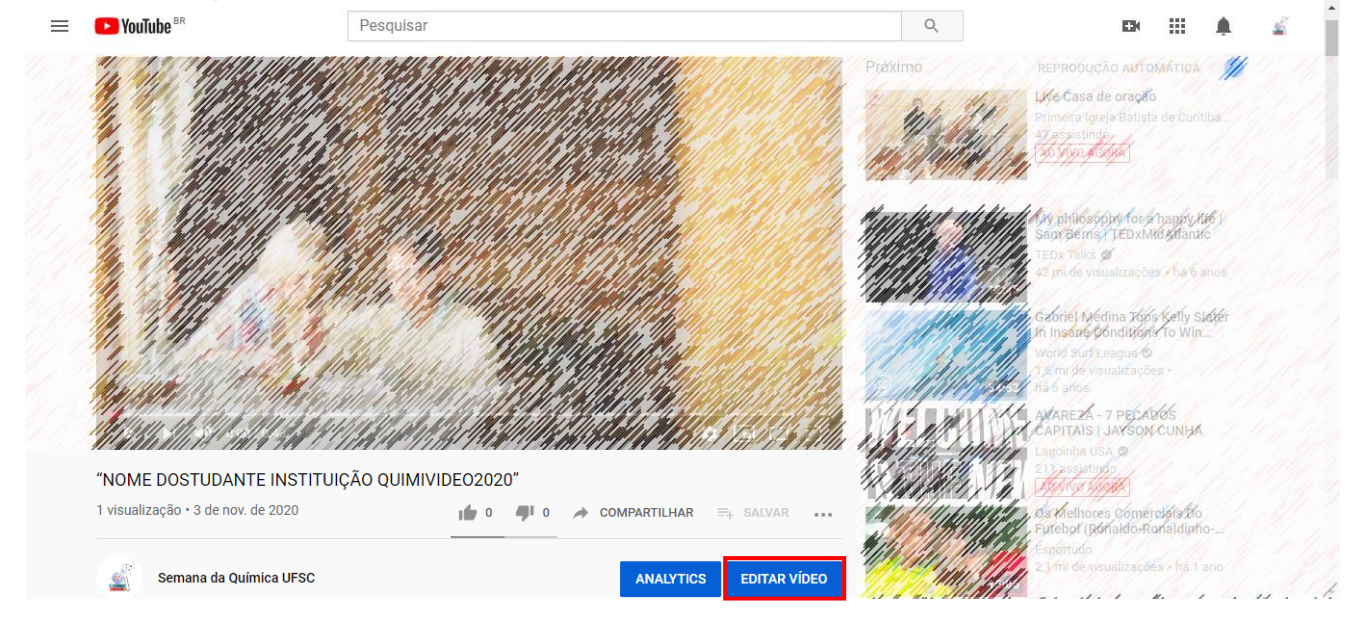

5. Selecionar a opção LEGENDAS;

| = 🕨 Studio       | Q. Pesquise no seu canal                                                                                                    | 🕜 🖬 CRIAR 🚄                                                 |
|------------------|----------------------------------------------------------------------------------------------------|-------------------------------------------------------------|
| Videos do canal  | Detalhes do vídeo<br>Básico Mais opções                                                                                                    | DESFAZER ALTERAÇÕES SALVAR                                  |
| Seu vídeo        | Titulo (obrigatório) ⑦<br>"NOME DOSTUDANTE INSTITUIÇÃO QUIMIVIDE02020"                                                                                                    |                                                             |
| II. Estatísticas | Descrição ⑦<br>a) Título;<br>b) Nome do (s) estudante(s) envolvido(s);<br>c) Nome do professor respons ével;                                                                                                    |                                                             |
| Comentários      | <ul> <li>c) Nome da instituição de origem;</li> <li>e) Créditos dos responsáveis pela realização do vídeo, incluindo créditos de trilha sonora<br/>(independentemente dela ser de dominio público ou não), de imagens e outros materiais de</li> </ul> | Link do video https://youtu.be/gnMk74BX_Hs Nome do arquivo  |
| Configurações    | terceiros.                                                                                                    | "NOME DOSTUDANTE_INSTITUIÇÃO_ QUIMIVI<br>Qualidade do vídeo |
| Enviar feedback  | Selecione ou faça upload de uma imagem que mostre o que há no seu video. Uma boa miniatura se destaca e<br>chama a atenção dos espectadores. <b>Saiba mais</b>                                                                                         | ·                                                           |

6. Defina o idioma para PORTUGUES (BRASIL) e clique em "CONFIRMAR";

| = 🕨 Studio                                                      | Q Pesquise no seu canal               | CRIAR |
|-----------------------------------------------------------------|---------------------------------------|-------|
| Videos do canal     Videos do canal     Seu vídeo     Seu vídeo | Legendas de vídeos Português (Brasil) |       |
| Estatísticas                                                    |                                       |       |
| Comentários                                                     |                                       |       |
| Configurações                                                   |                                       |       |

7. A seguir, selecionar a opção ADICIONAR;

| ≡              | 🕒 Studio                                |                  | Q, Pesquise no seu canal |               |                                       | 0                  | CRIAR    | <u>2</u> |  |
|----------------|-----------------------------------------|------------------|--------------------------|---------------|---------------------------------------|--------------------|----------|----------|--|
| ÷              | Vídeos do canal                         | Legendas de ví   | deos                     |               |                                       |                    |          |          |  |
|                |                                         | Idioma           |                          | Modificada em |                                       | Título e descrição | Legendas |          |  |
|                | Português (Brasil) (idioma d            | lo vídeo)        | 3 de nov. de 2020        |               | Publicada<br>pelo criador de conteúdo | ADICIONAR          |          |          |  |
| 1              | The Mary                                |                  |                          |               |                                       |                    |          |          |  |
| Seu vi<br>"NOM | <b>ídeo</b><br>E DOSTUDANTE INSTITUIÇÃO |                  |                          |               |                                       |                    |          |          |  |
| ıl.            | Estatísticas                            | ADICIONAR IDIOMA |                          |               |                                       |                    |          |          |  |
|                | Editor                                  |                  |                          |               |                                       |                    |          |          |  |
| 旦              | Comentários                             |                  |                          |               |                                       |                    |          |          |  |
|                | Legendas                                |                  |                          |               |                                       |                    |          |          |  |
|                |                                         |                  |                          |               |                                       |                    |          |          |  |

8. Selecione a opção DIGITAR MANUALMENTE;

| = 🕨 Studio                         | Q, Pes                              | quise no seu canal |              |                 | 0            | CRIAR                   |
|------------------------------------|-------------------------------------|--------------------|--------------|-----------------|--------------|-------------------------|
| ← Vídeos do canal                  | rtuguês (Brasil)                    |                    |              | SALVAR RASCUNH  | 0 PUBLICAR X |                         |
| Selecion                           | ne como gostaria de incluir as lege | ndas               |              |                 |              | SALVAR                  |
| ±                                  | Enviar arquivo                      | 0                  |              |                 |              | Chilling and the second |
| +.                                 | Sincronização automática            | 0                  |              |                 |              |                         |
| Seu vídeo<br>"Nome dostudante inst | Digitar manualmente                 | 0                  |              |                 | Phill 11/1   |                         |
| 1. Estatísticas 💢                  | Traduzir automaticamente            | 0                  | Pausar durar | nte a digitação |              | Million .               |
| Editor 00:00                       |                                     |                    |              | ର୍              | <b></b> ● ⊙  | Withhe My               |
| Comentários                        | <b>•</b> 00:00                      | 01:00              | 02:00        | 03:00           | 04:00 04:17  |                         |
| 🚍 Legendas 🔤                       |                                     |                    |              |                 |              | IÇÃO_ QUIMIVI           |
| 🗱 Configurações                    |                                     |                    |              |                 |              |                         |
|                                    |                                     |                    |              |                 |              |                         |

9. Selecione a opção EDITAR COMO TEXTO, insira a transcrição do seu vídeo e clique em PUBLICAR;

| $\equiv$        |                | Studio         |                      | Q. Pe                  | squise no seu canal                   |                          |                                      | 0                | EN C    | RIAR                                   | č.  |
|-----------------|----------------|----------------|----------------------|------------------------|---------------------------------------|--------------------------|--------------------------------------|------------------|---------|----------------------------------------|-----|
| $\leftarrow$    | Vídeos         | do canal       | Português (Brasi     | l)                     |                                       |                          | SALVAR RASCUNHO                      | PUBLICAR X       |         |                                        | A   |
|                 |                | +              | - LEGENDA            |                        | EDITAR COMO TEXTO                     |                          |                                      |                  | SAL     | var :                                  |     |
| Seu vi<br>"NOME | deo<br>Dostud/ | ANTE INSTI     |                      |                        |                                       |                          |                                      | 111 1111         |         |                                        |     |
| 16              | Estatíst       | ticas          |                      |                        |                                       | Pausar durante a         | dinitação                            |                  |         |                                        | 1.1 |
|                 | Editor         | 0              | 0:00 🗠 DESFAZER      | CH REFAZER             | 2                                     |                          | Q                                    | • ⊙,             |         |                                        |     |
| Q               | Comen          | tários         | <b>9</b> 00:00       |                        | 01:00                                 | 02:00                    | 03:00                                | 04:00 04:17      |         |                                        |     |
|                 | Legend         | las 😑          |                      |                        |                                       |                          |                                      |                  |         |                                        |     |
| \$              | Confiau        | Jurações       |                      |                        |                                       |                          |                                      |                  | IÇAU_ ( | 2011/11/1                              |     |
|                 | Enviar f       | feedback       | Selecione ou faca    | a unload de uma ir     | nagem que mostre o que bá no seu      | vídeo. Uma boa miniatura | se destaca e                         |                  |         |                                        |     |
| ,—              |                |                | chama a atenção      | dos espectadore:       | s. Saiba mais                         |                          |                                      |                  |         |                                        | •   |
|                 | _              | 🗖 Studio       | h                    |                        | Q Pesquise no seu canal               |                          |                                      |                  | 0       |                                        |     |
|                 | _              | Jun            | Português            | (Brasil)               | · · · · · · · · · · · · · · · · · · · |                          | SALVAR RAS                           |                  | ×       |                                        | -   |
|                 | ÷              | Vídeos do cana | l                    | (2140)                 |                                       |                          |                                      | CHARMAN CONTRACT |         |                                        |     |
|                 | Seu ví         |                | ļnsira as palavras c | ATR<br>que são faladas | IBUIR MARCAÇÕES DE TEMPO              | 1                        |                                      |                  |         | SALVAR                                 | :   |
|                 |                | Estatísticas   |                      |                        |                                       | Use atalhos d            | o teclado para inserir legendas mais | rápido.          |         |                                        |     |
|                 |                | Estatisticas   |                      |                        |                                       | Pausar o                 | durante a digitação                  |                  |         | 1119                                   |     |
|                 |                | Editor         | 00:00 🖛 DE           | ESFAZER 🔿              | REFAZER                               |                          | Q -                                  | •                | Q       | ////////////////////////////////////// |     |
|                 | ų              | Comentários    |                      | 100:00                 | 01:00                                 | 02:00                    | 03:00                                | 04:00            | 04:17   | 5                                      |     |
|                 |                | Legendas       |                      |                        |                                       |                          |                                      |                  |         | IÇÃO_ QUIM                             | IVI |
|                 | \$             | Configurações  | ۲<br>                |                        |                                       |                          |                                      |                  |         |                                        |     |
|                 |                | Enviar feedbac | k Selecior           | ne ou faça upload      | de uma imagem que mostre o que l      | á no seu vídeo. Uma boa  | miniatura se destaca e               |                  |         |                                        |     |

10. Selecione a opção ATRIBUIR MARCAÇÕES DE TEMPO;

| = 🕒 Stud                         | Q. Pesquise no seu canal    |                                                           | 🕐 🖬 CRIAR                                    |
|----------------------------------|-----------------------------|-----------------------------------------------------------|----------------------------------------------|
| ← Vídeos do ca                   | 😅 Português (Brasil)        | SALVAR RASCUNHO                                           | PUBLICAR X                                   |
|                                  | ATRIBUIR MARCAÇÕES DE TEMPO |                                                           | SALVAR :                                     |
| Seu vídeo<br>"NOME DOSTUDANTE II | т<br>Т                      | Use atalhos do teclado para inserir legendas mais rápido. |                                              |
| II. Estatísticas                 |                             | Pausar durante a digitação                                |                                              |
| Editor                           | 00:00 🗠 DESFAZER 🔿 REFAZER  | Q                                                         | _• ⊙ <i>````````````````````````````````</i> |
| Comentários                      | 00:00 01:00                 | 02:00 03:00                                               | 04:00 04:17                                  |
|                                  |                             |                                                           |                                              |
| Legendas                         |                             |                                                           | JIÇÃO_ QUIMIVI                               |
| Configuraçõe                     |                             |                                                           | JIÇÃO_QUIMIVI                                |

## 11. Clique em **PUBLICAR** e pronto, suas legendas estarão disponíveis.

| ≡                  | 🕒 Studio                              |                                              | Q Pesquise no seu canal                                                             |                            | 2                                     | ) EN CRIAR  |               |  |
|--------------------|---------------------------------------|----------------------------------------------|-------------------------------------------------------------------------------------|----------------------------|---------------------------------------|-------------|---------------|--|
| $\leftarrow$       | Vídeos do canal                       | 🔜 Português (Brasil)                         |                                                                                     |                            | SALVAR RASCUNHO                       |             |               |  |
|                    |                                       | )<br>Insira as palavras que são fala         | TRIBUIR MARCAÇÕES DE TEMPO                                                          |                            | SALVAR :                              |             |               |  |
| Seu víd<br>"NOME I | eo<br>DOSTUDANTE INST<br>Estatísticas |                                              |                                                                                     | Use atalhos do teciad      | to para inserir legendas mais rápido. | HIL M       |               |  |
|                    | Editor                                | 00:00 K DESFAZER                             | M REFAZER                                                                           |                            | Q                                     | ● ©         |               |  |
|                    | Comentários                           | 00:00                                        | 01:00                                                                               | 02:00                      | 03:00                                 | 04:00 04:17 | ,             |  |
|                    | Legendas                              |                                              |                                                                                     |                            |                                       |             | JICÃO OUIMIVI |  |
| \$                 | Configurações                         | ٩.                                           |                                                                                     |                            |                                       |             |               |  |
|                    | Enviar feedback                       | Selecione ou faça upl<br>chama a atenção dos | oad de uma imagem que mostre o que há no s<br>espectadores. <mark>Saiba mais</mark> | seu vídeo. Uma boa miniatu | ra se destaca e                       |             |               |  |